# BNV-1 2018 年版アップデート方法

株式会社ユピテル 〒108-0023 東京都港区芝浦4-12-33

#### 6SS2067-A

このたびは、ユピテルの BNV-1 用 2018 年春版地図更新データをお買い上げいただきまして、まことにありがとうございます。この更新方法をよくお読みのうえお使いください。

## 〈はじめに〉

#### ●アップデート対象機種は以下の通りです。

• BNV-1

※MCN43si・MCN43siII・MCN45si・MCN46si に関してはアップデートの対象外になります。

- ●アップデート microSD カードでは、以下のアップデートを行ないます。
- 1ファームウェア v1.05 へのアップデート
- ※ 既に v1.05 以上になっている機種はファームウェアのアップデートは行いません。
- 2 アプリケーション v5.0.0.0 へのアップデート
- ●このインストールにより、以下の設定、データは初期状態に戻ります。 ・ナビの設定
- ・ミュージック (MusicPlayer) の全ての設定
- ・ピクチャー (PictureViewer) の全ての設定
- ・オービスデータは、2018年5月度になります。
- ●一度アップデートに使用したアップデート microSD カードはアップデートに使用できなくなります。
- 一度バージョンアップするとバージョンダウンはできません。
- ●アップデートには約20分ほどかかります。

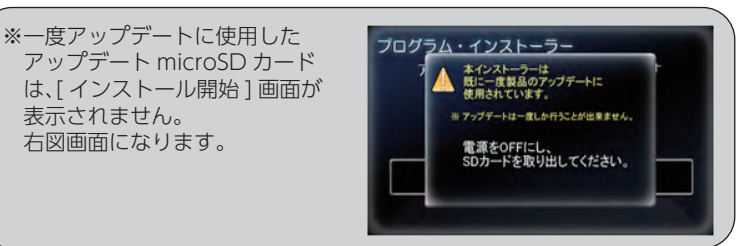

### 〈準備〉

- ① アップデートを行う本体から電池と外部電源を外し、アップデート microSD カードを取り付けます。
- ②本体に取り外した電池を入れ電池カバーを取り付け、外部電源で本体を起動し ます。
- ※ アップデートが開始後は、以下の行為は絶対に行わないでください。
  - ・エンジンを停止させる。または、外部電源を外す。
  - ・アップデート microSD カードを本体から取り外す。
- ※ 電池を入れずにアップデートした場合に、電源の電圧不足でアップデートに失敗することがありますので 必ず電池を接続した状態で外部電源を接続するようにしてください。

1インストール

タッチする

※ アップデートには約20分ほどかかります。

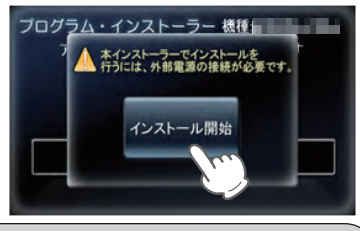

※内部電源で起動した場合は、右図 画面になり、[インストール開始] 画面が表示されません。 外部電源を接続してください。

1-1 「インストール開始」に

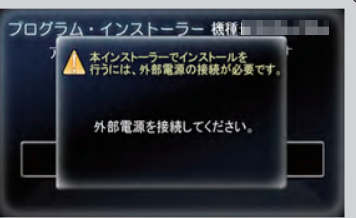

#### ⚠ 注意

- ・エンジンをかけアップデートする場合、換気に十分注意し行ってください。
- ・アップデート中は、電源を切らないでください。本体の故障の原因になります。

### 2 ファームウェアのアップデート (v1.05)

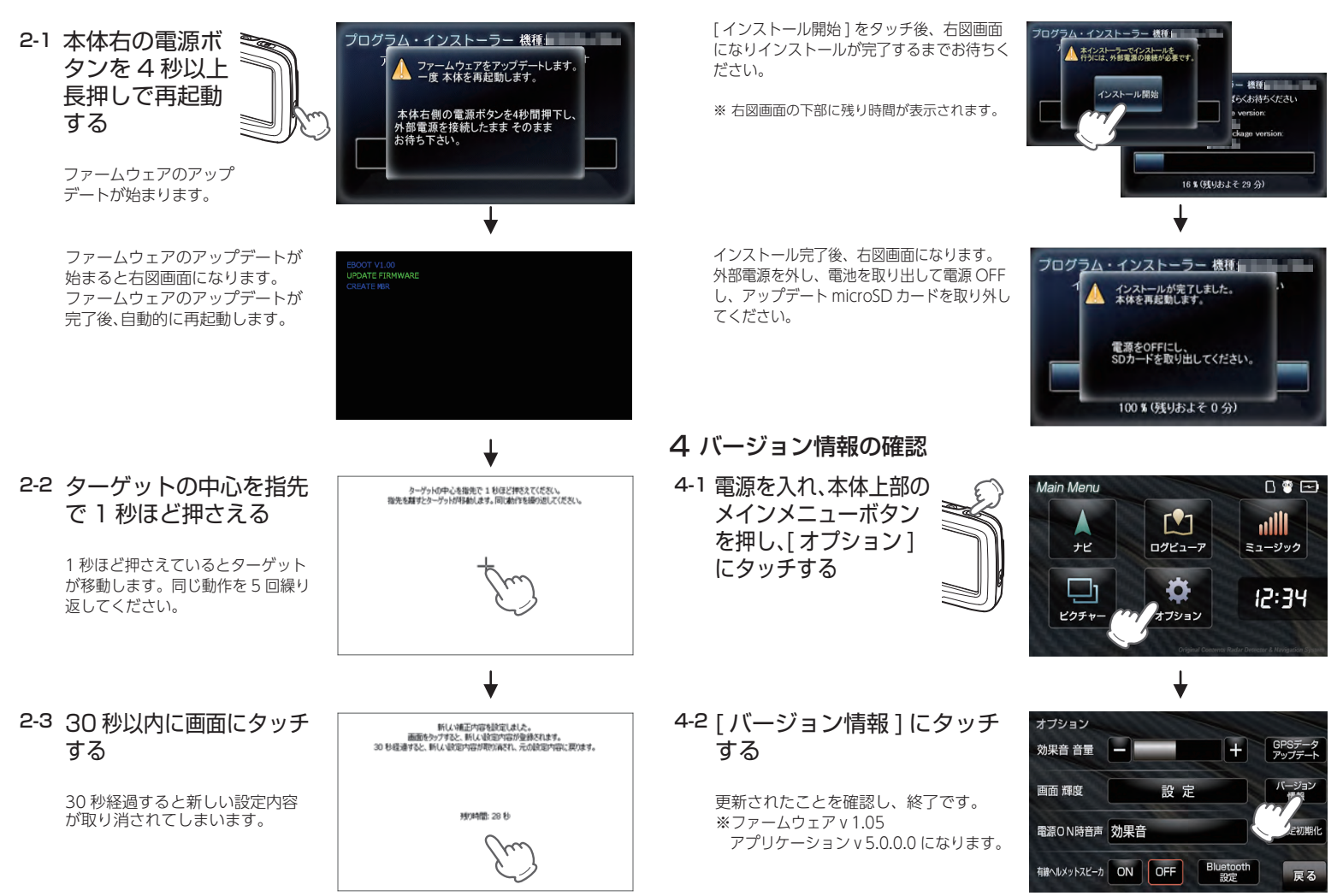

3 アプリケーションのアップデート(v5.0.0.0)